## **Deleting time entries in Nako**

To delete clockings for a specific employee you can navigate to my data and then click on the clockings button.

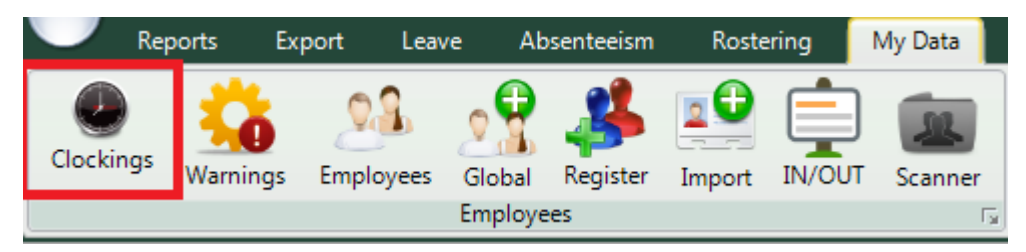

When the time entry screen opens you can click on the specific employee that you want to edit.

| 00001 | Stephanus Bekker   |
|-------|--------------------|
| 00002 | Jay Court          |
| 00003 | Philip Penning     |
| 00004 | Theunis Coetzee    |
| 00005 | Anton Labuschange  |
| 00006 | Theo Penning       |
| 00007 | Dean Hasset        |
| 80000 | Matthew Barnard    |
| 00009 | Sunja van Straaten |
| 00010 | Matthew Mac Hattie |
| 00011 | Rolene De Witt     |

The employee's data will now appear in the centre of the screen. The data is specified by the date period chosen. You can change the period using the "from" and "to" date selectors.

| Show All ○ Valid Entries ○ Invalid Entries ○ Modified Entries |                                         |  |  |  |  |  |
|---------------------------------------------------------------|-----------------------------------------|--|--|--|--|--|
| From: - Wednesday, August 12, 2015 - +                        | To: - Wednesday, August 19, 2015 - +    |  |  |  |  |  |
| Show:  Calender Days  Only Working Days                       | Hide access entries 🛛 Show Extra Values |  |  |  |  |  |

After changing the dates you will have to press the refresh button for the clocking system to show you the correct data.

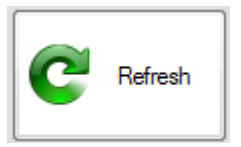

You should now be able to see the person's clockings for the chosen period.

| 2015/08/12 - Wednesday |       |     |                 |      |                                          |  |  |  |
|------------------------|-------|-----|-----------------|------|------------------------------------------|--|--|--|
| 2015/8/12-Wed          | 8:00  | IN  | Added by Master | Open | TIP Stradard (TIP Stradard Skitt may fe) |  |  |  |
|                        | 17:00 | OUT | Added by Master | Open | TIP Standard (TIP Standard Shift mon-m)  |  |  |  |
| 2015/08/13 - Thursday  |       |     |                 |      |                                          |  |  |  |
| 2015/8/13-Thu          | 8:00  | IN  | Added by Master | Open | TIP Standard (TIP Standard Shift man fr) |  |  |  |
|                        | 17:00 | OUT | Added by Master | Open | The Standard (The Standard Shirt mon-in) |  |  |  |
| 2015/08/14 - Friday    |       |     |                 |      |                                          |  |  |  |
| 2015/8/14-Fri          | 8:00  | IN  | Added by Master | Open | TIP Stradard (TIP Stradard Skitt man fr) |  |  |  |
|                        | 17:00 | OUT | Added by Master | Open | The Standard (The Standard Shift Mon-th) |  |  |  |

If you want to delete entries, right click on the specific date. The editing menu will then appear.

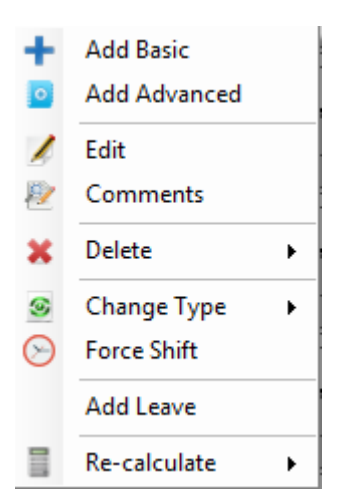

If you go to delete you should get four more option.

| 7 | In Entry     |
|---|--------------|
| 2 | Out Entry    |
| 2 | Both Entries |
| 2 | All on day   |
|   |              |

\* In entry: This option will delete the in entry of the paired entries that you right clicked on.

\* Out entry: This option will delete the out entry of the paired entries that you right clicked on.

\* Both Entries: This will delete the paired entries that you right clicked on.

\* All on day: The option will delete everything that falls underneath that day.

Please be careful to delete entries. There aren't an undo button. If you accidently delete something you will have to add it again and that will form part of your audit trail.